### PIPE & WALL VIDEO INSPECTION SYSTEMS USER MANUAL

### FOR Model: 8588FH

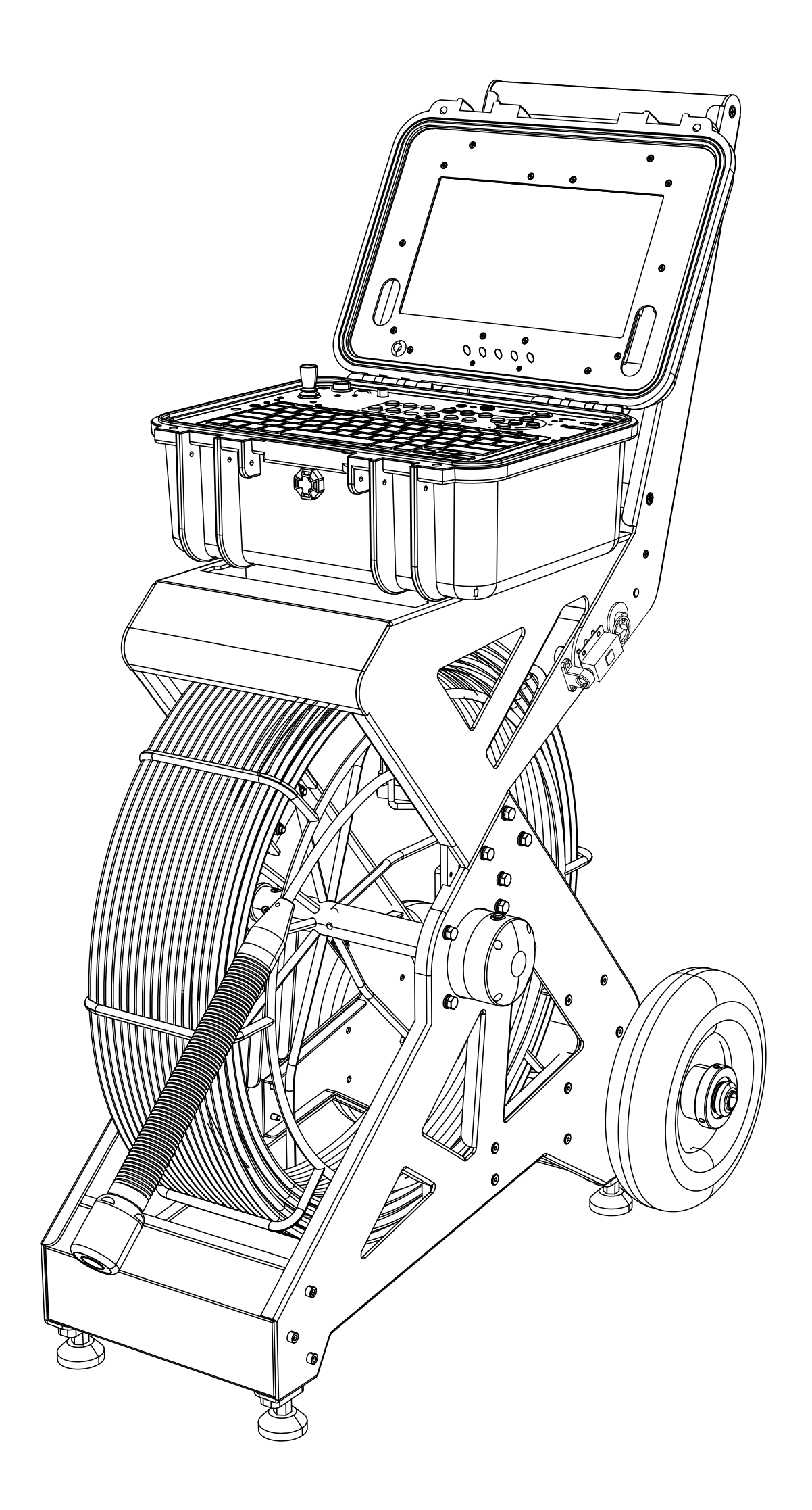

#### Read instructions carefully before operating this system.

# **A** WARNING

- 1. Do not use the device in flammable and explosive environments.
- Avoid using the device in extremely cold, hot or humid environments;
   Otherwise, the device may be damaged, and the damage caused by this behavior is not covered by the warranty.
- 3. Use it with care to prevent the device from falling from a height. Do not throw, beat or press the device.
- 4. Avoid using parts from other manufacturers, so as not to damage the device due to incompatibility.
- 5. If the user disassembles the device without permission, the damage caused by such behavior is not covered by the warranty.
- 6. Save the data before connecting the USB/TF card. The manufacturer/seller is not responsible for data loss for any reason.
- 7. Do not disconnect when recording or playing, keep the device in normal working state, otherwise it will damage the device.
- 8. Do not mix battery charging cables and power cables, otherwise the battery will be damaged or the system will not work properly.
- The push cable of the system is made of fiberglass and has a certain toughness, but it cannot be bent significantly or forced too hard, otherwise it will be broken.
- 10. After use, the cable must be retracted into the cable rack and wiped clean.
- 11. Do not splash water onto the device.
- 12. Do not overcharge the lithium battery, otherwise it may cause damage.
- 13. Please only use our company's dedicated charger for charging.

14. There are restrictions on the use of the device. Observe whether the device is in a high-intensity magnetic field environment. For example, the magnetic field generated during the operation of an electric screwdriver can significantly affect the accuracy of the meter. Please keep the device away from high-intensity magnetic field environments for use or storage.

## CATALOGUE

| Product Structure Composition And Parts List | -1  |
|----------------------------------------------|-----|
| Specifications                               | -2  |
| Application Field                            | -2  |
| Understanding The Device                     | - 3 |
| Camera                                       | -5  |
| PAN&TILT HD CAMERA MODEL NO. C360D           | -6  |
| CABLE                                        | -8  |
| Multi Core Camera Switching                  | -8  |
| The Use Of Cable Reel Pins                   | -8  |
| Remote Control                               | -9  |
| Equipment Connection And Installation        | 10  |
| System Menu Settings                         | 10  |
| Video Recording Operation                    | 11  |
| Recording Time Limit                         | 12  |
| Video Recording Format                       | 12  |
| Sound Recording                              | 12  |
| Fast Forwarding And Rewinding                | 12  |
| How To Use The Keyboard                      | 12  |
| Battery Precautions                          | 13  |
| Simple troubleshooting                       | 14  |

#### **Product Structure Diagram And Parts List**

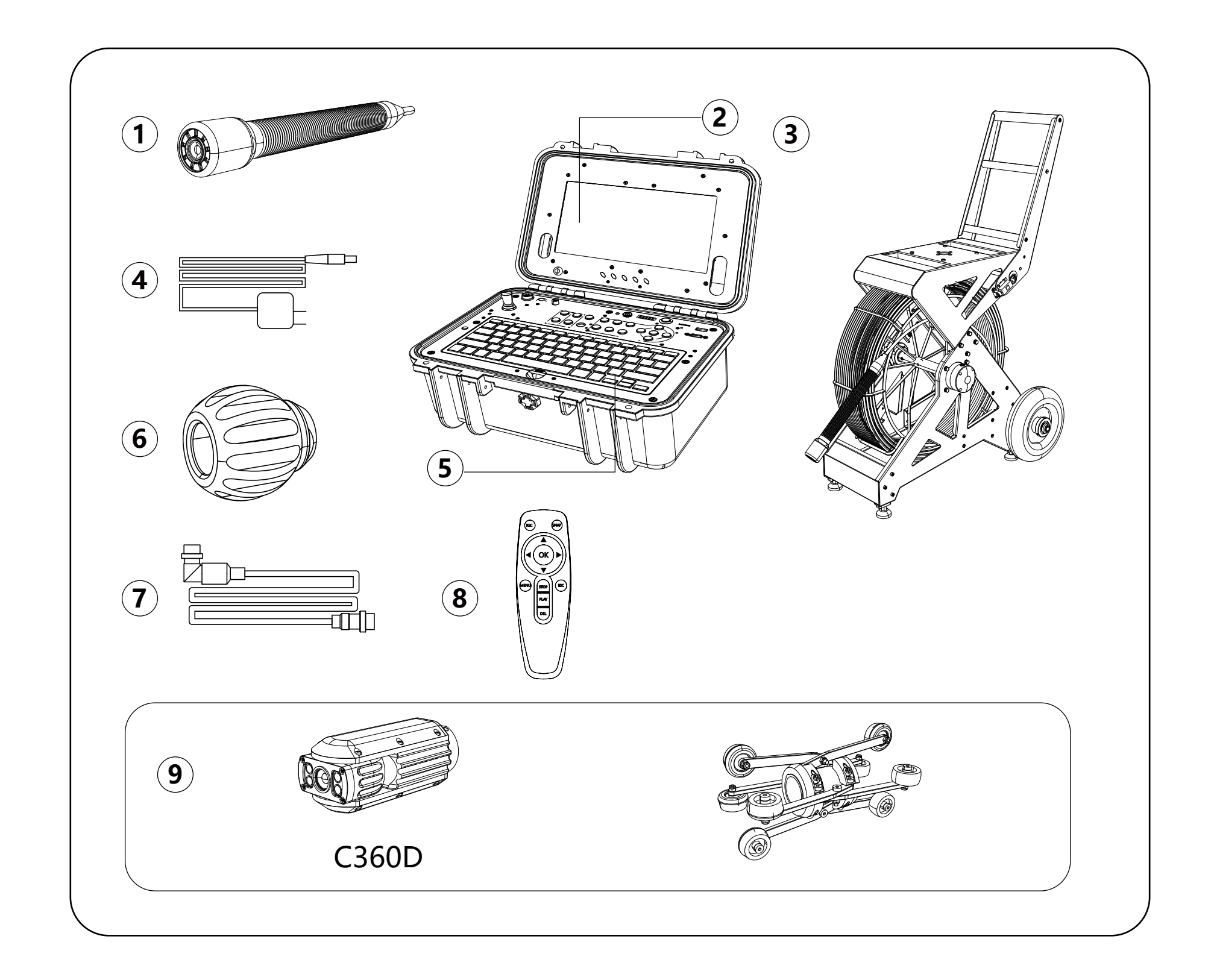

- (1) Camera: C40HT
- (3) Cable: 9mm 60m
- (5) Controller
- (7) 10-core High-definition Video Cable
- (2) 10-inch Highlight Monitor
- (4) Power Adapter
- (6) Camera Skid
- (8) Remote Control

#### (9) Camera: compatible with C360D

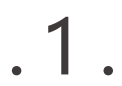

### **Specifications**

| ltem                         | Descriptive                                                 |
|------------------------------|-------------------------------------------------------------|
| Adapter                      | AC: 110V~240V<br>DC: 12.9 V 3A                              |
| Lithium Battery              | 12V 8000MA/H                                                |
| Length Of Cable              | 60M                                                         |
| Camera Light Source          | 9pcs Highlight White LEDS                                   |
| Camera Angle Of View         | 123°                                                        |
| Angle Of Lens                | Horizontal Angle 101°,Vertical Angle 54°                    |
| Lens Focus                   | 10CM                                                        |
| Lens Thread                  | M12*P0.5                                                    |
| Lens Operating Temperature   | -30°C ~ +70°C                                               |
| Camera Resolution            | Color,2 Million Pixels                                      |
| Monitor Image                | 10 " TFT/LCD Color Display Screen                           |
| Monitor Picture Resolution   | 1920*1080 pixel                                             |
| Monitor Input Voltage        | DC 12V                                                      |
| Storage Device               | USB disk or TF card (supports up to 512GB) USB exFAT format |
| DVR Encoding Format          | H.264                                                       |
| System Operating Temperature | -20°C~+50°C                                                 |

### **Application Area**

.2.

1. WATER SUPPLY

2. WASTE WATER

4. CABLE DUCTING

6. PLUMBING

3. ELECTRICAL AIR CONDITIONER 5. DUCTED VACCUM SYSTEMS 7. BUILDINGS WARNING: **NEVER USE THIS DEVICE IN AN ENVIRONMENT WITH EXPLOSIVE** MATERIALS SUCH AS GAS, OIL, ETC

### **Understanding The Device**

#### **Keyboard And Function Keys**

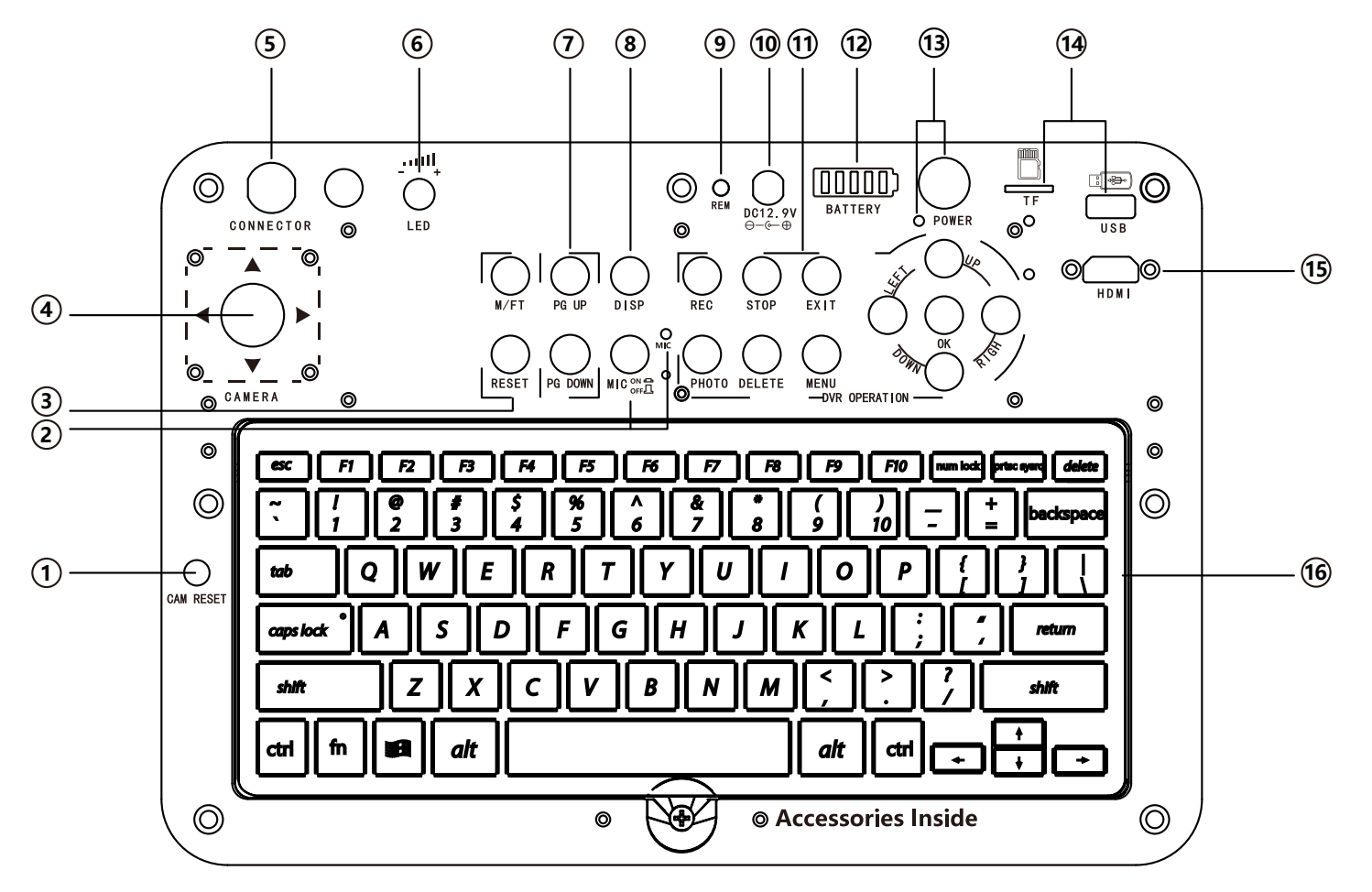

.3.

#### 1 CAM RESET:

After resetting the camera and rotating it, press the switch to restore the camera to its original position.

- ② MIC ON/OFF: Microphone (voice) switch. When inputting voice during the video process.Press the switch and the indicator light will be on.
- ③ M/FT: Counting unit (meter/foot) toggle button.

RESET: Reset cable count length to 0.

 ④ Pan & Tilt camera control button Left : Rotate Left Dial Right : Rotate Right Dial

- 6 LED INDICATOR:
  - Turning clockwise increases the brightness of the camera, while turning counterclockwise decreases the brightness of the camera.
- PG UP: last page
   PG DOWN: Next page
   (When using keyboard text input)
- (8) DISP: Outgoing Speed And Distance Display
- (9) REM: Remote Control Receiving Window
- 10 Power Button
- 1) DVR Control buttons

Up : Look up Down: Look down Button: Return to Home Position. (The above functions are only used by 360 degree rotating cameras)

(5) CONNECTOR: Video cable connector

REC: Start Recording
PHOTO: Take a picture button
STOP: Stop Video Playing
DELETE: Delete
EXIT: Exit video playing or return to the previous menu.
MENU: Function Menu Keys
I Left ►: Right ▲: UP

: Down OK: Confirm

12 Battery: battery indicator

Discharge command status: When the battery is continuously discharging, the green indicator lights will turn off one by one. When the green light turns into a flashing red light, it means that the battery is low in power. Please charge the battery.

Charging indicator status: As the amount of battery charge increases, the green lights will be turned on one by one until the battery is fully charged.

- 13 POWER: Controller Power Switch
- (14) USB and TF connectors: When using a USB disk and TF card as storage devices, please insert the correct ports.(Format USB disk as ExFAT format, otherwise it will affect storage.)
- (15) HDMI: High Definition Multimedia Interface.
- (16) Keyboard input: Use the keyboard to input text (English letters, numbers, and symbols).

This is a new device that can overlay text on videos.

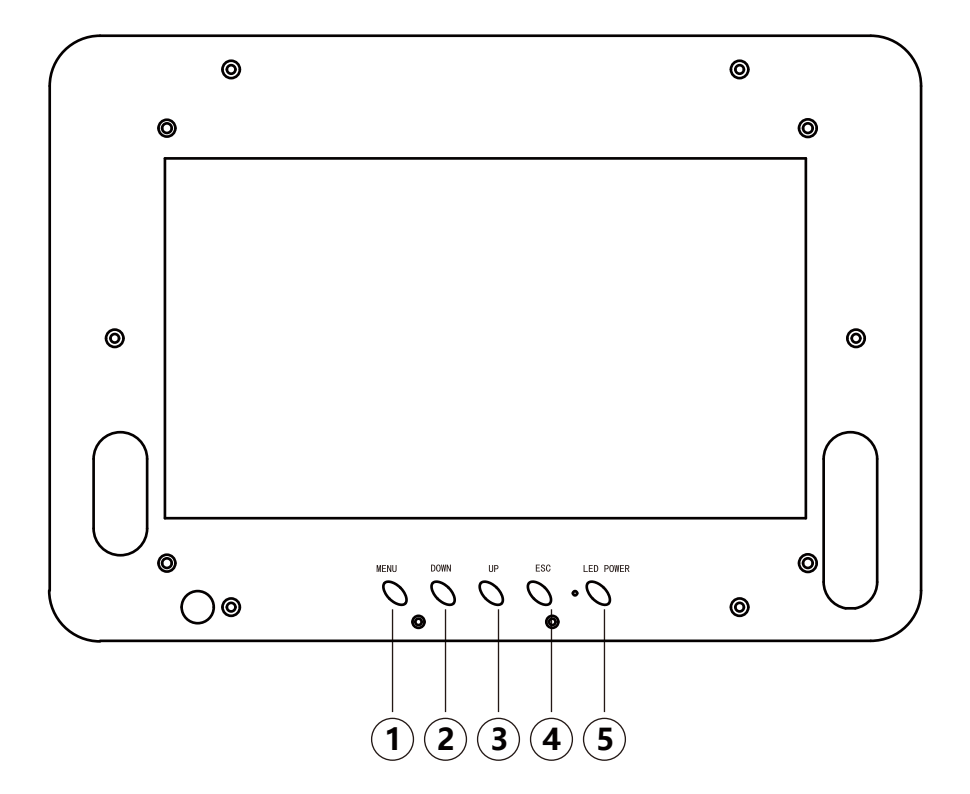

### **Display Buttons**

- ① MENU: Function Menu Keys
- ② DOWN: When the MENU is not entered, its function is to switch the image up and down mirror image with the button; Enter the MENU

and press the value decrease function button.

③ UP: When the MENU is not entered, its function is to switch the left and right mirror images of the image with the button; Enter the MENU and add the value function button.

.4.

- ④ ESC: Escape/Back
- **(5)** LED POWER: Display Power Switch

### Camera (C40HT)

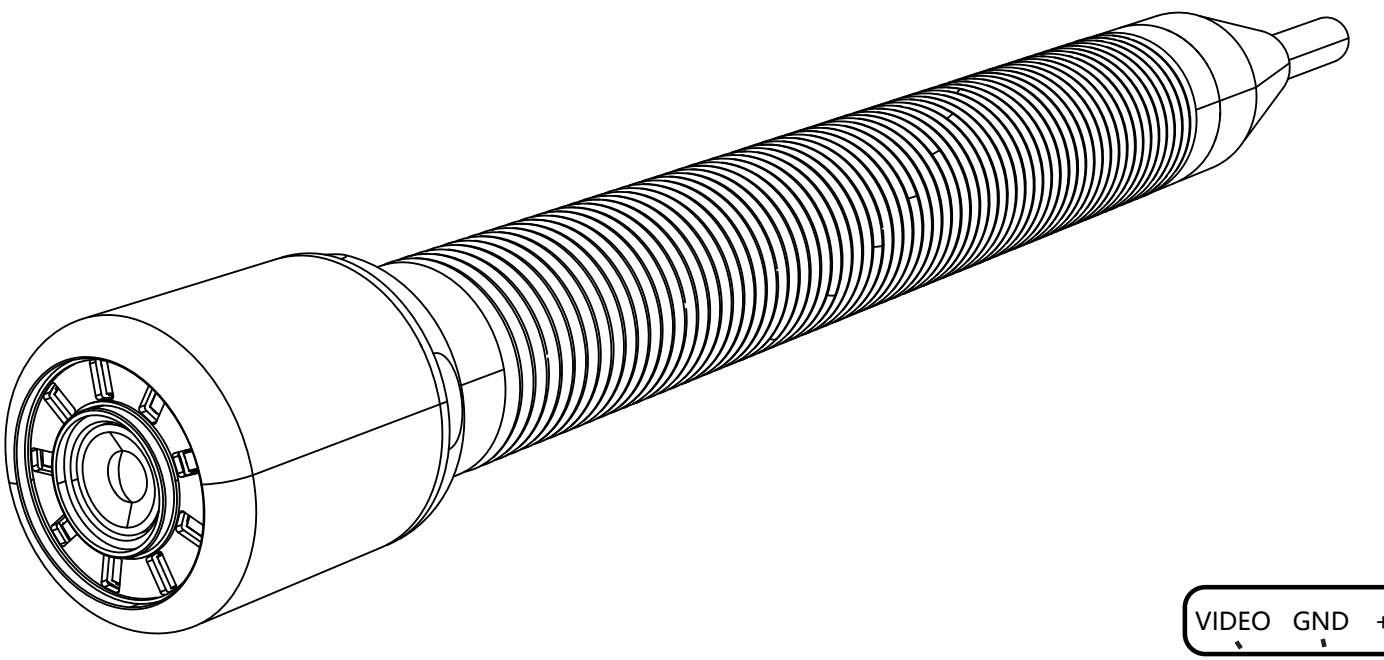

#### Working environment:

- 1. Temperature: -30°C ~ +70°C
- 2. Humidity: 90%RH (non-condensation)

#### **Technical specifications:**

- 1. Power input: DC 9~13V, 3W (max)
- 2. Camera module:
  - 1) Image sensor: 1/3 inch CMOS
  - 2) Effective pixel array: 1920(H)x1080(V)
  - 3) White Balance: Automatic
  - 4) Gain Control: Automatic
  - 5) Signal-to-noise ratio: >52dB(AGC OFF)
  - 6) Video output: 1.0Vp-p/75R
  - 7) Input voltage: DC3.3-5V
  - 8) Current consumption: 110mA

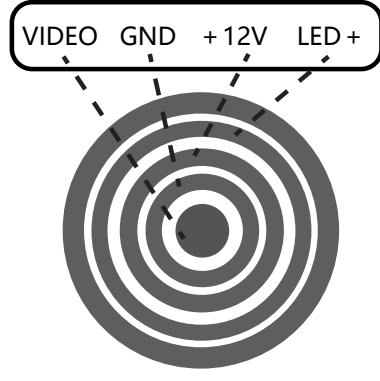

- 4. Emitter: Positioning of the camera (with built-in transmitter) (optional). If the camera modelis set to T, it indicates that the camera has a built-in transmitter. The positioning range is about 4 meters deep in non-metallic pipe or 3 meters deep in cast iron pipe. All cameras can be equipped with emitter according to your needs.
- 5. Light Source:
  - 1) LED quantity: 9PCS
  - 2) Luminous flux: 200LM
  - 3) LED current: 0~200mA

#### **External Interface**

- 9) Video format: NTSC/PAL
- 10) Frame rate: 30FPS/25FPS
- 3. Dynamic Balance:
  - 1) Mechanical Dynamic Balance

External Interface CAM: Pins 1 to 4 are connected from inside to outside,

respectively received VIDEO, GND,

+12V, LED + for C40HT.

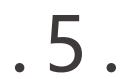

### PAN&TILT HD CAMERA MODEL NO. C360D

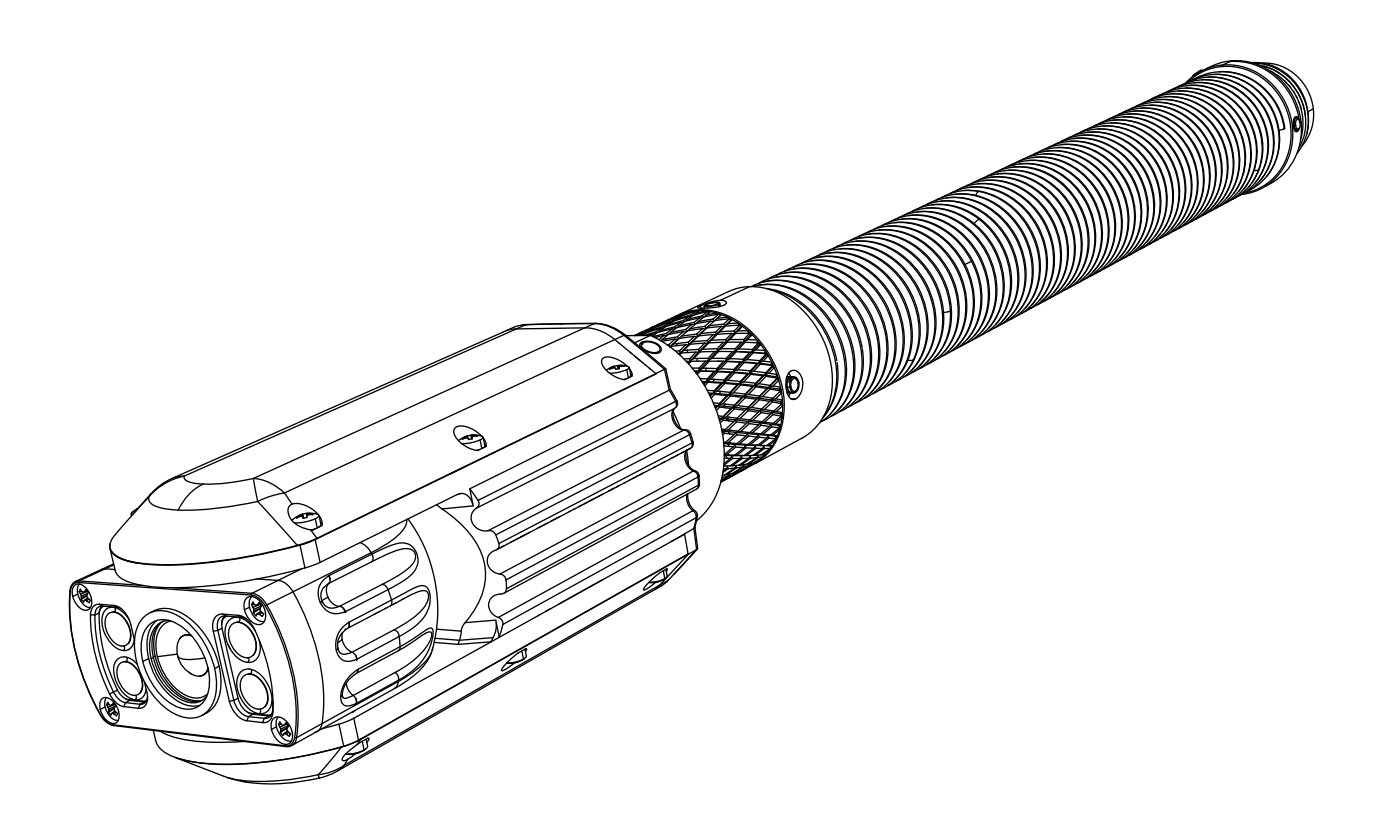

#### Working environment:

- 1. Temperature:  $-30^{\circ}C \sim +70^{\circ}C$
- 2. Humidity: 90%RH (non-condensation)

#### **Technical specifications:**

- (1) Power input: DC 9~13V, 13W (max)
- (2) Camera module:
- 1) Image sensor: 1/3 inch CMOS
- 2) Effective pixel array: 1920(H)x1080(V)
- 3) White Balance: Automatic
- 4) Gain Control: Automatic
- 5) Signal-to-noise ratio: >52dB(AGC OFF)

.6.

- 6) Video output: 1.0Vp-p/75R
- 7) Input voltage: DC3.3-5V
- 8) Current consumption: 110mA
- 9) Video format: NTSC/PAL
- 10) Frame rate: 30FPS/25FPS
- (3) Dynamic Balance:
- 1) Electronic dynamic balance

(4) Light Source:

- 1) LED quantity: 4PCS
- 2) Luminous flux: 200LM
- 3) LED current: 0~300mA
- 4) Beam Angle: 120°
- (5) Rotary Motor:
- 1) Camera swing angle: 180
- (6) Rotary Motor:
- 1) Camera rotation angle: 360
- (7) Camera tilt detection:
- 1) Measuring range: -90°~+90°
- 2) Pixe: 1°
- (8) 485 Communication:
- 1) Baud rate: 9600 Bit/S, 8 data bits, 1 stop bit, no parity
- 2) Isolation voltage: 560V
- 3) ESD protection: ±15KV
- 4) Transient simulation capability: 25KV/us
- 5) Improved protection: Fault (open Circuit, Short Circuit) Protection, Thermal Shutdown Protection
- (9) Emitter: Positioning of the camera (with built-in transmitter) (optional). If the camera modelis set to T, it indicates that the camera has a built-in transmitter. The positioning range is about 4 meters deep in non-metallic pipe or 3 meters deep in cast iron pipe. All cameras can be equipped with emitter according to your needs.

#### **External Interface**

External Interface CAM: Pins 1 to 5

\_\_\_\_\_

are connected from inside to outside, respectively received VIDEO, GND, +12V, 485B, 485A

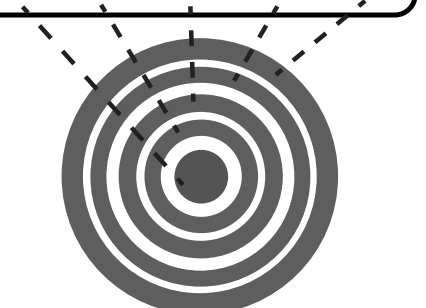

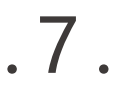

### CABLE

- 1. Counter
- 2. Video Cable Port
- 3. Cable (diameter: 9MM)

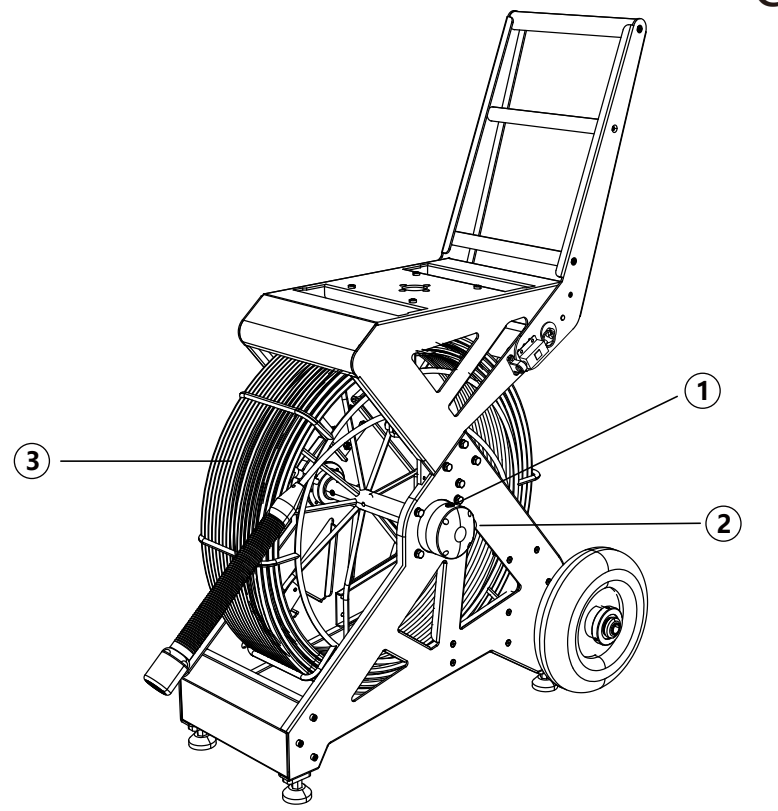

### **Multi Core Camera Switching**

Switch button for C40mm series camera and pan tilt camera A. Use a pan tilt camera when in a raised state.

- B. When in a concave state, use a 40mm series camera.
- C. After switching, it is necessary to restart the control box to identify and use it again.

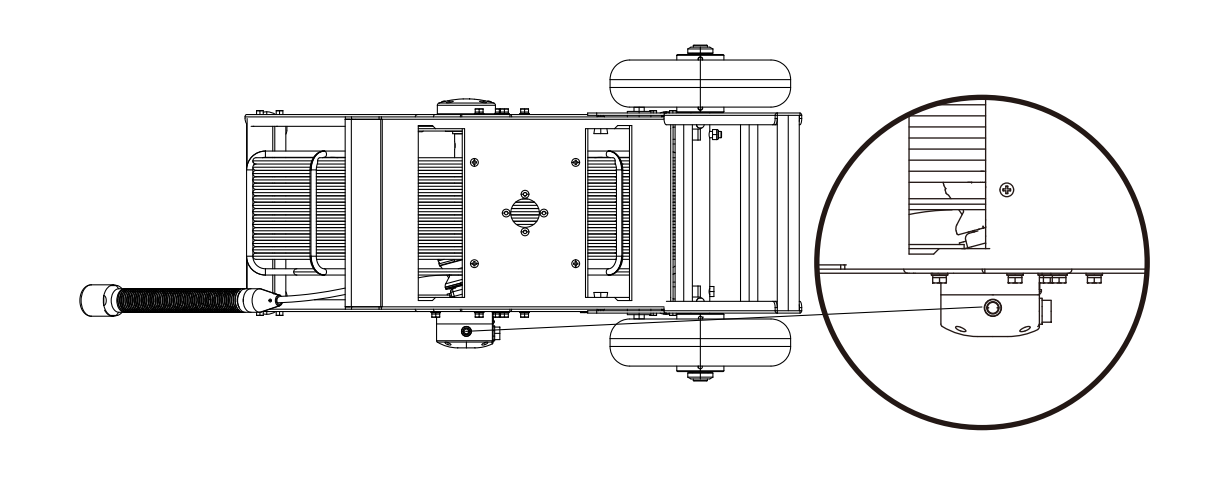

#### The Use Of Cable Reel Pins

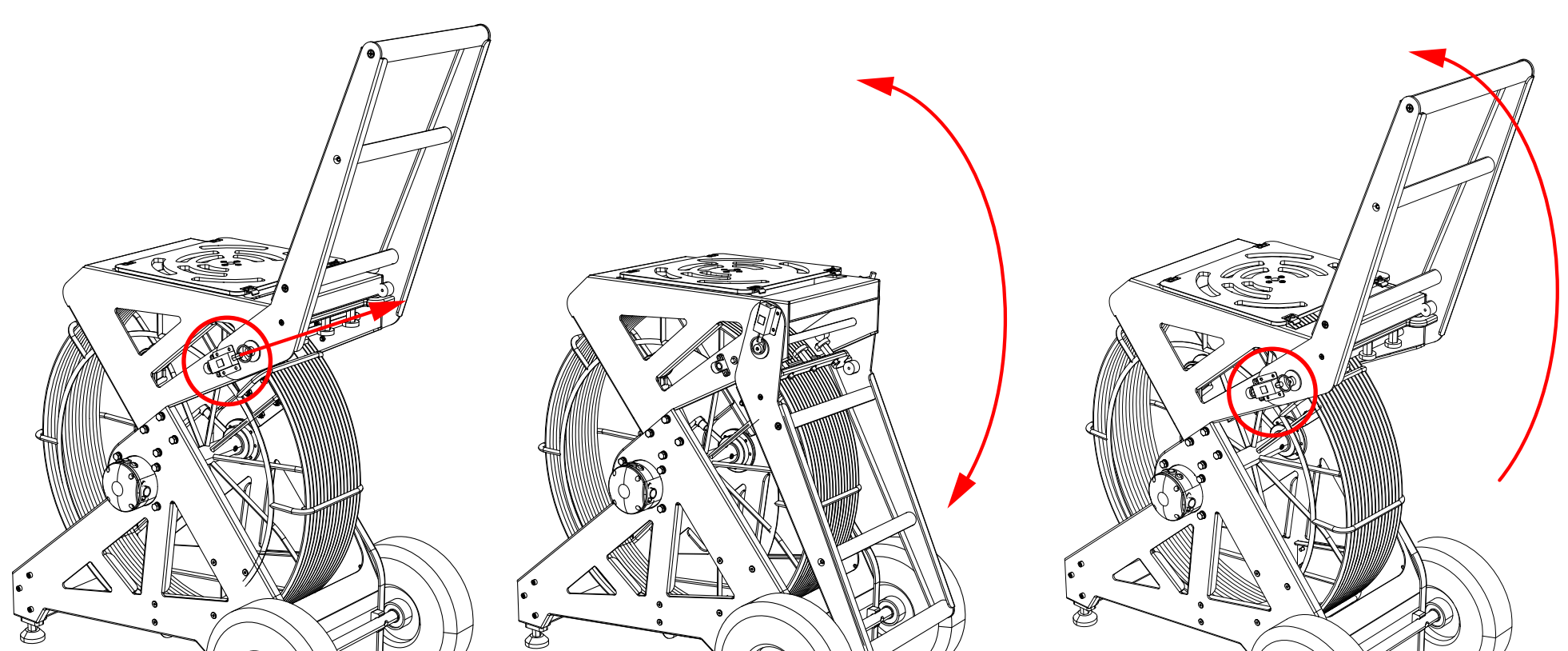

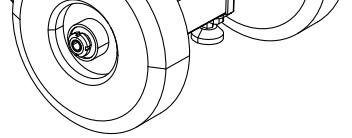

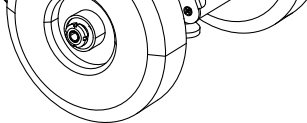

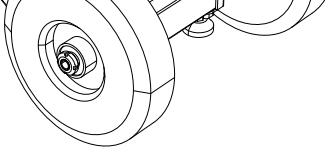

1. Pull the locking pin upwards to unlock the

locking pin lock.

2. Fold the handle of the cable reel downwards to the appropriate position.

.8.

 Lift the wire reel handle to the initial position and press the button to lock the wire reel handle.

### **Remote Control**

1. REC: Record button

- 2. SNAP: Take a picture button
- 3.  $\blacktriangle$ : Up button

(record key in real-time state)

4. ▼: Down button

(camera key in real-time state)

5. ◀: Left button

(when playing back video)

6. ►: Right button

(under playback video status)

- 7. OK: Confirm button
- 8. MENU: Menu button (enter menu setting)
- 9. STOP: Stop button
- 10. ESC: Return key
- 11. PLAY: Play button
- 12. DEL: Delete key

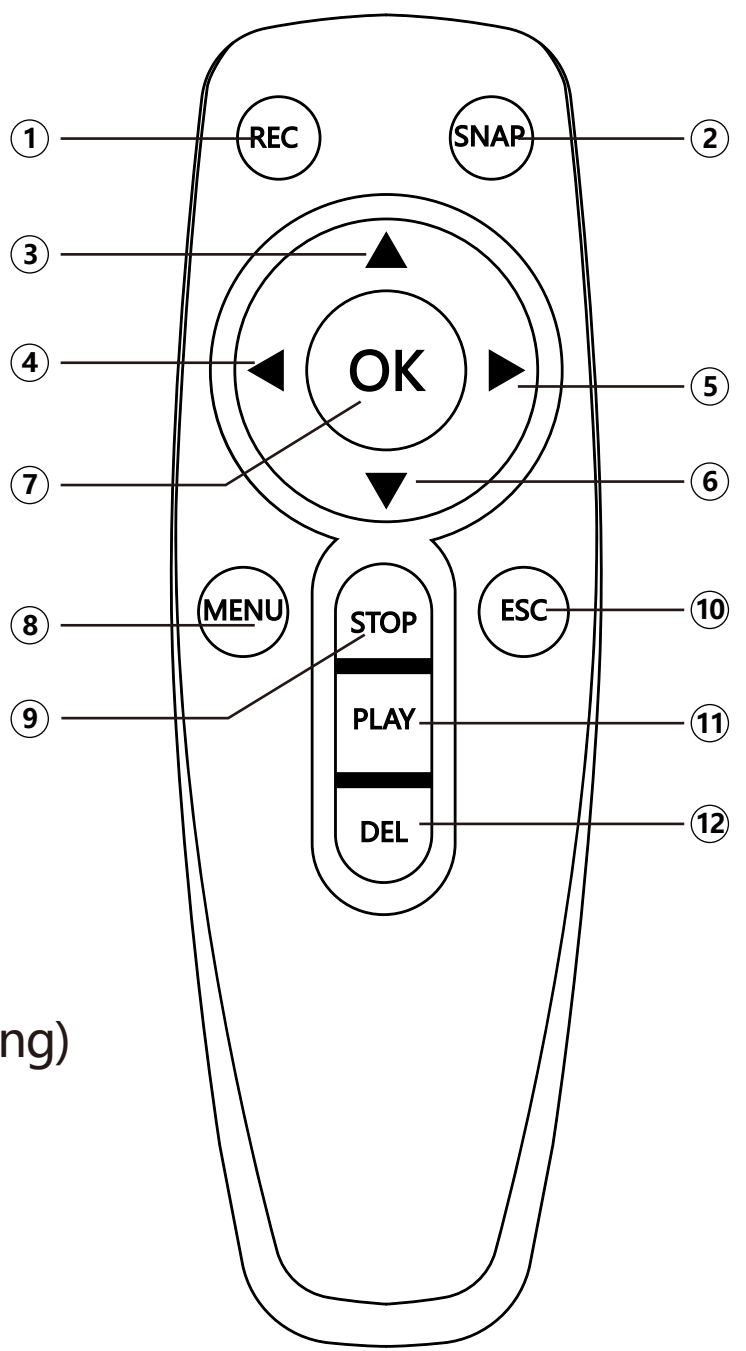

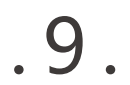

### **Equipment Connection And Installation**

- 1. Important note: When you connecting the camera to the monitor, you must firstly turn off the power to avoid the device being damaged.
- 2. Equipment installation and usage steps:
  - 1) Tighten the camera to the corresponding connector on the cable reel
  - 2) Connect the video cable on the cable reel to the video interface of the controller.
  - 3) Press the power button to start the controller
  - 4) Put the camera connected to the cable into the pipeline to be tested, and release the cable until the camera reaches the location to be tested.
  - 5) Detection (For environments that are too dark, the brightness can be adjusted by using the adjustment knob d on the control box, which is the <sup>(6)</sup> key on the

"Understanding Devices" page.)

- 6) Video recording (please refer to video recording operation)
- 7) After completing the inspection, retract the camera and wipe it clean, then place it back in its original position

| Video Playback: Play previously recorded video                                                                                                    |                                                                                        |  |
|----------------------------------------------------------------------------------------------------|----------------------------------------------------------------------------------------|--|
| Photo Playback: Show previously taken photos                                                                                                    |                                                                                        |  |
| System Settings                                                                                                    |                                                                                        |  |
| Language Settings                                                                                                    | English, Chinese, French, Spanish, German<br>Polish, Korean, Italian, Turkish, Russian |  |
| OSD Settings                                                                                                    | Upper left center text, lower left center text                                         |  |
| Save Setting                                                                                                    | Disk status, remaining capacity, total capacity<br>DISK1 and 2. Format Disk            |  |
| Restore Factory Settings                                                                                                    | Press the "Yes" button again to achieve a master reset(Restore factory settings)       |  |
| About                                                                                                    | Solid Compilation Date, Solid Version                                                  |  |
| Time Setting                                                                                                    | 24-hour system, date format, month, day, hour, minute, second                          |  |
| Image Settings: CVBS, HDMI resolution, brightness, chroma, contrast, noise reduction                                                                       |                                                                                        |  |
| Video Settings: Video packaging duration, video frame rate, video image quality, video compression method Photographic quality, video mode, video coverage |                                                                                        |  |

#### **System Menu Settings**

.10.

### **Video Recording Operation**

- 1. Install No. 7 battery on the remote control.
- 2. Insert the USB disk/removable hard drive into the USB port, or insert the TF card into the corresponding slot. If the connection is successful, you can see a capacity prompt for the USB disk/TF card in the lower right corner of the screen.
- 4. Press the REC button on the remote control to enter the recording system; At this point, you can see a new file naming prompt on the screen.
- 5. If you need to record, you can press the MIC button on the controller to start recording.
- 6. If you need to take a photo, please press the SNAP button on the remote control, then edit the file name, select "Confirm", and the photo will be successfully taken.
- 7. Press the PLAY button on the remote control to quickly enter the file management interface, select the file to play, or delete the file.
- 8. If you need to manage your video content, you can press the MENU button on the remote control, go back to the menu page, and select the playback section to edit and manage the video content.

#### **Attention:**

1. If you have already inserted a USB disk/TF card before starting the device, the device may not recognize the USB disk/TF card. In this case,

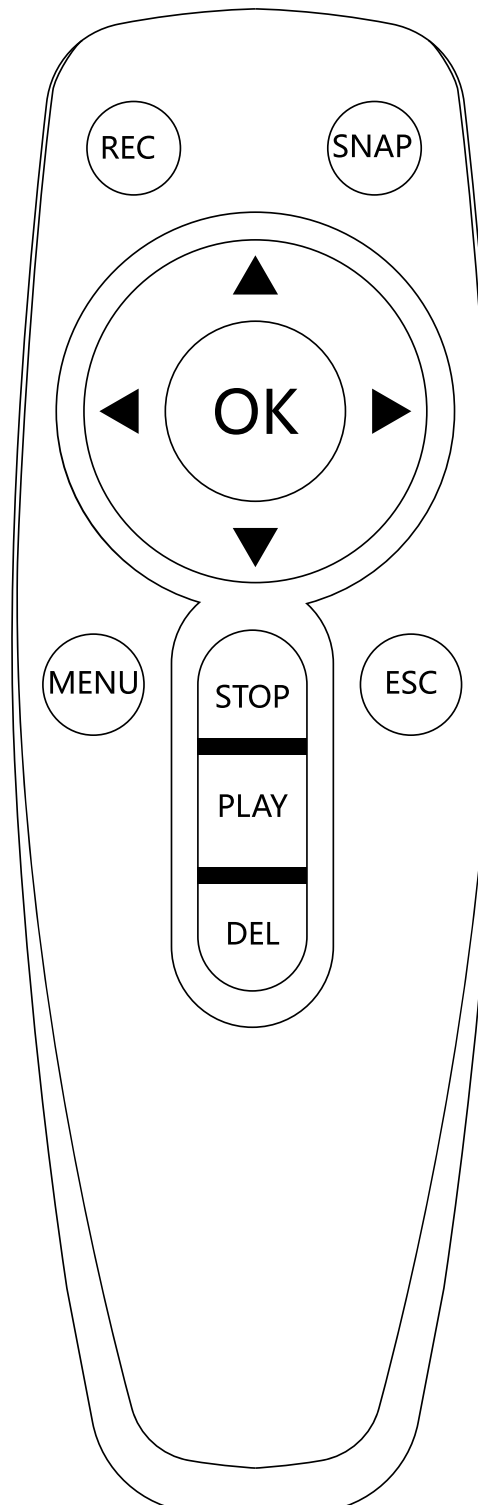

#### please unplug and reinsert.

- 2. The system needs to wait for 10-20 seconds each time it starts up.
- 3. Supports a maximum memory of 512GB for USB disk and TF cards.
- 4. The recorded video files will be found in the USB disk or TF card directory.

.11.

You can use the display menu, press the REC button to start recording, and press the STOP button to stop recording. During the recording process, the screen will display the recording time and time limit.

#### **Recording Time Limit**

Sometimes you may forget to press the stop button after turning on the recording. This module will set a time limit of 30 minutes. If the recording time exceeds 30 minutes, the system will continue recording with a new file name. This section is available in 1/5/10/15/30/60 minutes and can be selected for debugging in the settings.

#### **Video Recording Format**

The default video recording resolution is 1920\*1080. A 30-minute recording will take up storage of 800MB. The video recorded by the device is MP4 format. **Note:** The video player of the device may not support some downloaded videos.

#### **Sound Recording**

Press the MIC button on the panel to record voice while recording; Press again to turn off sound recording.

#### **Fast Forwarding And Rewinding**

You can use  $\blacktriangleleft$  or  $\blacktriangleright$  button on the remote control to fast forwarding or rewinding (1X, 2X,4X or 8X). Press the Ok button to pause the video playing, and press the OK button again to return to normal speed.

#### How To Use The Keyboard

#### **1. Keyboard Functions**

- 1) The keyboard has a 0-9 numeric input.
- 2) Use the Caps key to switch between uppercase and lower case English.
- 3) Moving the cursor is controlled by the four arrow keys on the keyboard.

| esc F1 F2 F3 F4 F5 F6 F7 F8 F9 F10 mumlock price sprage delete                                                                                                    |
|----------------------------------------------------------------------------------------------------|
| $ \begin{array}{c c} & & \\ \hline & \\ \hline & \\ 1 \end{array} \begin{array}{c} @ \\ 2 \end{array} \begin{array}{c} \# \\ 3 \end{array} \begin{array}{c} $ \\ 4 \end{array} \begin{array}{c} \% \\ 5 \end{array} \begin{array}{c} \land \\ 6 \end{array} \begin{array}{c} \land \\ 7 \end{array} \begin{array}{c} \& \\ 8 \end{array} \begin{array}{c} \# \\ 9 \end{array} \begin{array}{c} ( \\ 9 \end{array} \begin{array}{c} / \\ 10 \end{array} \begin{array}{c} - \\ - \end{array} \begin{array}{c} + \\ = \end{array} \begin{array}{c} backspace \end{array} $ |
|                                                                                                    |
| caps lock • A S D F G H J K L ; ", return                                                                                                    |
| shift         Z         X         C         V         B         N         M         <         >         ?         shift                                                                                                    |
| ctrl fn alt ctrl + + +                                                                                                    |

#### **Appendix 1: Punctuation Symbols**

| 1 | o | ( | ) | ? |
|---|---|---|---|---|
| • | • | * | / | @ |
| - | < | > |   |   |

#### **Appendix 2: Function Keys**

| Caps Lock         | English Case Toggle Key   |
|-------------------|---------------------------|
| Four Arrow Keys   | Up, Down, Left, And Right |
| Backspace、 Delete | Delete                    |
| Enter             | Carriage Return           |
| Space Key         | Spacebar                  |

.12.

### **Battery Precautions**

#### **1. Machine Charging Precautions:**

- 1) Charging in flammable and explosive environments is strictly prohibited.
- 2) Avoid charging in extremely cold, hot, or humid environments.
- 3) Please use a dedicated charger, 12.9V 3A adapter. Do not mix battery charging cables with other type adapter, otherwise the battery will be damaged or the system will not work properly.
- 4) When fully charged, cut off the power supply. Do not overcharge to avoid damaging to the controller and battery.
- 5) The controller allows to be used while charging under normal operating voltage.

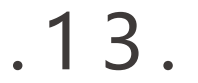

## **Simple Troubleshooting**

| Trouble                             | Reason / Solution                                                                                                    |  |
|-------------------------------------|----------------------------------------------------------------------------------------------------|--|
| No Signal                           | <ol> <li>Read this product manual again and connect again<br/>according to the instructions</li> </ol>                                                                             |  |
|                                     | 2. Recheck whether the camera is tightened                                                                                                    |  |
|                                     | <ol> <li>Check whether there is any debris inside the copper<br/>thimble on the camera or the camera female connector<br/>on the wire rack, If yes, please clean it up.</li> </ol> |  |
|                                     | 4. Check whether each connector is intact.                                                                                                    |  |
| The camera light is dim or no light | MAIN LED: clockwise rotation increases brightness, counterclockwise rotation decreases brightness.                                                                                 |  |
| Unable To Record                    | 1. Try replacing a USB disk or TF card of another brand and recording again.                                                                                                    |  |
|                                     | 2. After closing the recording in sequence, follow the c orrect operating steps to restart.                                                                                        |  |
| Recording Abnormality               | After closing the recording in sequence, follow the correct operating steps to restart                                                                                             |  |
| Image Flicker                       | The battery is too low, please charge it in a timely manner                                                                                                    |  |
| Battery cannot<br>be charged        | Please check carefully against the instructions and contact<br>aftersales customer service if unable to resolve the issue                                                          |  |
| The right side of the               | The issue is that the refresh rate is incorrect, and the control box needs to match the refresh rate of the camera.                                                                |  |

| HDMI video output        |
|--------------------------|
| image is not full screen |

-ion frame rate of the camera. Based on this display, set the corresponding refresh rate in the MENU/IMAGE contr -ol box. This way, HDMI will be displayed in full screen.

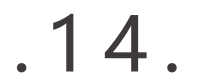